# **TG LAWET /PGLCET-2024 Admissions**

## User Guide for Online Submission of Certificate

*NOTE* : This Web application runs effectively on desktops and laptops and work only in Google chrome or Mozilla firefox browsers

**STEP1:** Open the website https://lawcetadm.tsche.ac.in . The following Homepage is displayed:

|                                                                                                    | TG LAWCET/PGLCET 2<br>Telangana Council of Hig         | 2024 Admissions<br>gher Education                                                                                                    |
|----------------------------------------------------------------------------------------------------|--------------------------------------------------------|----------------------------------------------------------------------------------------------------|
| Home                                                                                                    | Detailed Notification Important Dates                  | Contact Apply online                                                                                                    |
| - IMPORTANT LINKS -                                                                                                    | - APPLICATION -                                        | Online Registration is available fro<br>— <b>STEPS TO BE FOLLOWED</b> —                                                                                                    |
| <ul> <li>Detailed Notification (1)</li> <li>Important Dates (1)</li> <li>Instructions to Candidates</li> <li>G.O. Ms No 64 &amp; 116 for Local and Non Local area</li> <li>G.O.Ms No 244 for EWS</li> <li>CAP Priorities</li> <li>CAP Letter</li> <li>NCC Priorities</li> <li>NCC G.O.</li> </ul> | Apply for online certificate verification verification | Pay Processing Fee 2<br>Pay Processing Fee 2<br>Online Certificate Verification 4<br>Seat Allotment 6<br>Report to the allotted College along with (Original Certificates and Acknowledgement) 6<br>Receive Allotment order 10<br>Receive Allotment order 10 |
| ✓ People with Disability (PH)                                                                                                    |                                                        | - HELPLINE -                                                                                                    |

**Step 2:** Click the link Apply for online certificate verification link. The following login screen will be displayed

| Enter Hallticket Numbe | r |
|------------------------|---|
| Number                 |   |
| Enter Rank             |   |
| Number                 |   |

**Step 3:** Enter your TG LAWCET Hall ticket Number and TG LAWCET Rank and click "LOGIN" button to proceed. After successful login you get a registration form.

**Step 4:** Click on the Login. The following registration screen is displayed. Read the Instructions carefully. Also, go through the important certificates to be uploaded. Keep all the scanned copies of the original certificates required ready for uploading. The scanned copies are to be saved either in JPEG/JPG format only. The file size of each scanned copy should greater than 100kB and not exceeding 500kB. Click the I Accept button to proceed.

### Instructions to Upload Documents

- 1. Your eligibility is verified based on the documents/Certificates uploaded.
- 2. Take utmost care while uploading the documents/Certificates
- 3. Make sure every document/Certificate image uploaded is clear and visible
- Preview the document/Certificate image before uploading to the website.
- 5. Document/Certificate image size must be greater than 100kb and less tha
- Document/Certificate image resolution must be within 1500 pixels width a height.
- 7. Remove any unwanted space or things around the document/Certificate i

### Important Certificates to Upload

- 1. TG LAWCET / TS PGLCET-2024 Rank Card
- 2. Memorandum of marks of SSC or equivalent
- 3. Memorandum of marks of Intermediate or equivalent
- Memorandum of marks in Qualifying Examination (Intermediate marks m course, Degree Consolidate marks memo (CMM) for LLB 3 years course ai memo for 2years LLM course.)
- Provisional / Degree Certificate of Qualifying Examination (Intermediate or year course, Degree Provisional Certificate (PC)/ Original Degree (OD) for I and LLB Degree Certificate for 2years LLM course).
   Note: Candidates who have pursued degree outside Telangana state are r
- equivalence certificate from any of the universities in Telangana.
- Migration Certificate (If applicable).
- 7. Study certificates from 5th class to Graduation
- Residence certificate for preceding 7 years of the qualifying examination i respect of candidates who have private study without any institutionalizer (Distance education/Open school education).
- Residence certificate from M. R. O of either of parents in Telangana for 10 non-local candidates (G.O.Ms.No.64 dt:26.05.2006 & G.O.Ms.No.116 dt:07 respect of Non-Local candidates in order to consider them for allotment u seats the following certificates needs to be submitted.

Residence Certificate: Candidates who has resided in the State for a total period of periods of study outside the State; or either of whose parents have resided in the S period of 10 years excluding periods of employment outside the State.

or

Employer Certificate: Candidates who are children of parents who are in the emp State or Central Government, Public Sector Corporations, Local bodies, Universitie: Quasi Public Institutions within the State at the time of applying for TG LAWCET/TS examination

- 10. Transfer Certificate (TC).
- Latest Integrated community certificate issued by the competent authorit BC/SC/ST candidates (issued after 02.06.2014), if applicable.
- Economically Weaker Sections (EWS) Reservation (applicable only to OC (c per the Guidelines issued in G.O.Ms.No.244, General Administration (SER. Government of Telangana, dated. 24.08.2021, the 10% Reservation to the Weaker Sections (EWS) in respect of Admissions into Educational Institution

**Step 5:** A screen showing the images of sample Correct and Incorrect scanned copies is displayed. The certificates should be scanned as shown in Correct Scanned copy image. Incorrect scanned certificates will be rejected. Click I Accept button to proceed.

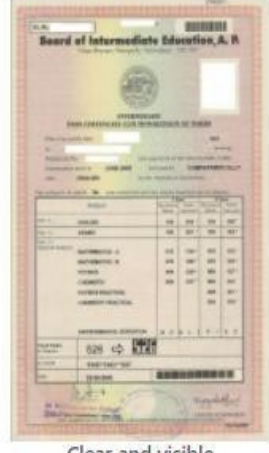

## (A) Correct Scanned Copy Images (Accepted)

Clear and visible

## (B) Incorrect Scanned Copy Images (Rejected)

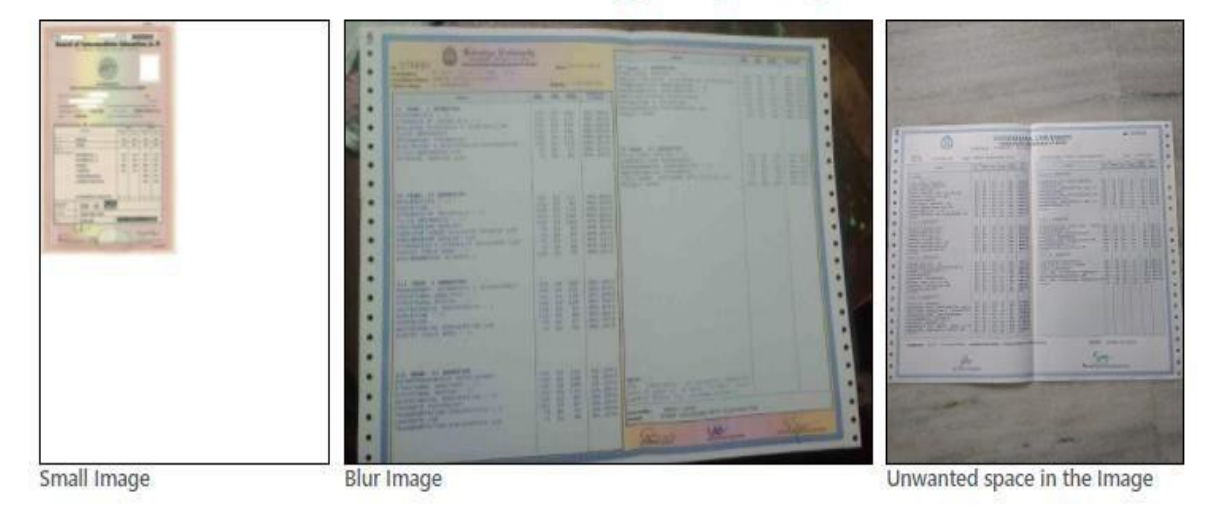

I Accept

**Step 6:** Verify/Fill the information provided/required in the Registration Form. Be careful while entering the information and make sure it is correct as per the directions given. Click Save & Next

**Register Here** 

button.

|                        |                    |                       | 9.0101 11   |                   |          |                                  |   |
|------------------------|--------------------|-----------------------|-------------|-------------------|----------|----------------------------------|---|
| Regis                  | ster Pay Fee       | Qualification details | Local Area  | Category          | Minority | Other Details                    |   |
|                        |                    |                       |             |                   |          |                                  |   |
|                        |                    |                       |             |                   |          |                                  |   |
| Candidate Name         |                    |                       | <b>**</b>   | Father Name       |          |                                  |   |
| Mother Name            |                    |                       |             | Gender            |          | F                                |   |
| Parental Income for fe | e reimbursement    | Parental Income       |             | Minority          |          | Non-Minority                     |   |
| Mobile Number          |                    |                       |             | Email ID          |          |                                  | - |
| DOB                    |                    | 11 08 199             | 8           | Aadhar Number     |          | <del>6100-10-1-107-1-1.00.</del> |   |
| Local Area RegionWha   | nt is Local Area ? | OU                    |             | Create Login Pass | vord     | Password                         |   |
| Category               |                    | oc                    |             | Confirm Password  |          | Confirm Password                 |   |
|                        |                    |                       | Save & Next |                   |          |                                  |   |
|                        |                    |                       |             |                   |          |                                  |   |

**Step 7:** Verify and confirm all the data shown in the Registered Details. To make corrections click the Back Button. Click Save & Next button to confirm the information. You will receive OTP on your registered mobile number and EmailID. Enter the OTP sent to your registered mobile number and Email ID.

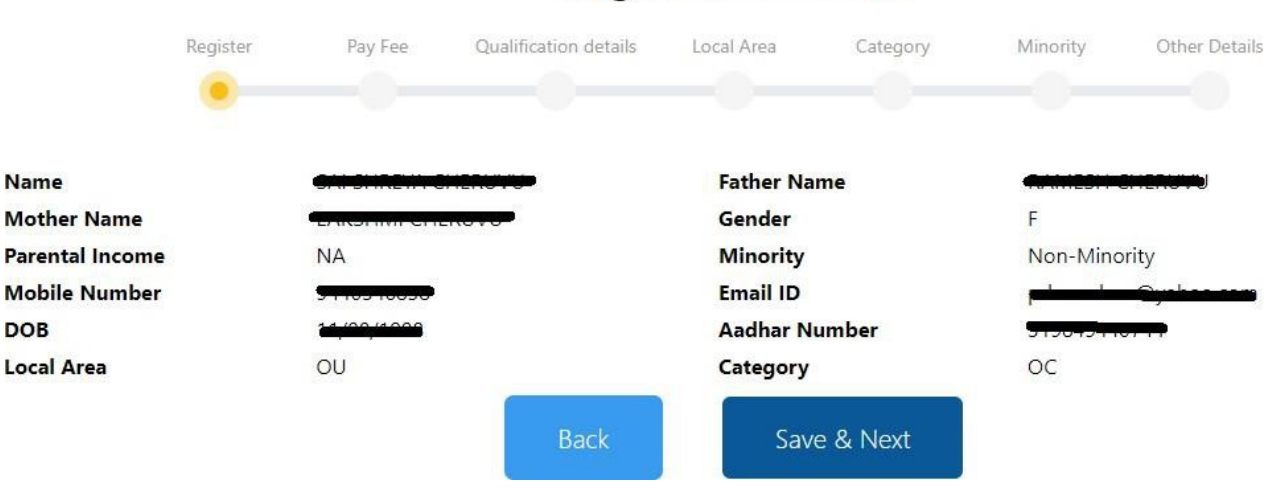

# **Registered Details**

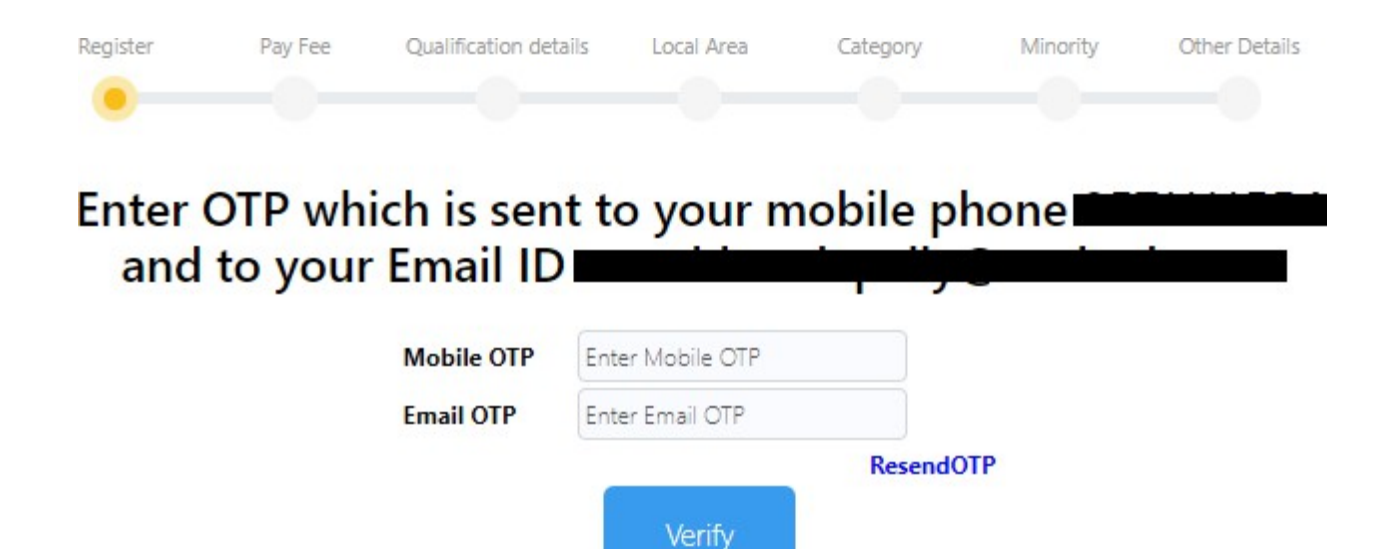

**Step 8:** After Successful verification of OTP. You are redirected to the payment page where the registration cum certificate verification fee has to be paid.

Click on Pay Now button. You are redirected to payment gateway page to complete the payment process.

Note: Please note down the payment transaction ID for future reference (In case of payment issues)..

|          | C           | ertificate Ve         | erificatio  | n Fee De      | etails      |               |
|----------|-------------|-----------------------|-------------|---------------|-------------|---------------|
| Register | Pay Fee     | Qualification details | Local Area  | Category      | Minority    | Other Details |
| •        | -•          |                       |             |               |             |               |
| Ple      | ase note c  | lown the payme        | ent transac | tion ID for   | further ref | erence        |
|          | Hall ticket | Number                |             | _             |             |               |
|          | Candidate   | Name                  | 610.00      | T WATER OWNER | •           |               |
|          | Category    |                       | SC          |               |             |               |
|          | Payment T   | ransaction ID         | TCV134      | 4857          |             |               |
|          | Fee To be   | Paid                  | -           | -             |             |               |
|          |             |                       | Pay Now     |               |             |               |

**Step 9:** Complete the payment process by selecting the various options provided. After Completion of payment online certificate verification application is displayed.

**Note:** If payment is done through UPI or QR code scan or any other method wait patiently and **do not** browse or refresh the page or move pages back and forth on the computer system till the transaction is complete. Poor internet speed at your end may delay the process.

| Credit Card          | Day by Credit Card     |      |         | Merchant Name                                  |
|----------------------|------------------------|------|---------|------------------------------------------------|
| Debit Card           |                        |      |         | Telangana State Council of<br>Higher Education |
|                      |                        | VISA |         | right. Education                               |
| Debit Card + ATM PIN | Card Number            |      |         | Payment Amount: ₹                              |
| Internet Banking     | Enter card number      |      |         |                                                |
| QR                   | Expiration Date        |      | CVV/CVC |                                                |
| DPI                  | Month                  | Year |         |                                                |
|                      | Card Holder Name       |      |         |                                                |
|                      | Enter card holder name |      |         |                                                |

Step 10: Please wait till you see a page showing Your Payment is Successful. Click on Click here to continue link to move to the next step.

| Register | Pay Fee | Qualification details | Local Area   | Category | Minority | Other Details |
|----------|---------|-----------------------|--------------|----------|----------|---------------|
|          |         | Your Payment          | t is Success | sful     |          |               |
|          |         | Click here t          | o continune  |          |          |               |

**Step 11:** Enter the details of SSC/10<sup>th</sup>/ or equivalent along with the place of study and upload the Study/Bonafide certificate and SSC/equivalent certificate. Click Save & Next Button if the image is properly uploaded and seen in the preview.

| Register   | Pay Fee          | Qualification detai | ls Local Area                 | Category                    | Minority                 | Other Details |
|------------|------------------|---------------------|-------------------------------|-----------------------------|--------------------------|---------------|
| •          |                  |                     |                               |                             |                          |               |
|            |                  |                     |                               |                             |                          |               |
| SSC Hallti | cket Num.        |                     | 4236648                       |                             |                          |               |
| SSC Year o | of Pass          |                     | 5-2014                        |                             |                          |               |
| SSC Certif | ficate Number    |                     | 12345                         |                             |                          |               |
| Place of S | tudy             |                     | Nirmal                        |                             |                          |               |
| Type of st | udy              |                     | Regular                       |                             |                          |               |
| Upload St  | udy / Bonafide C | ertificate          | Choose File No file           | e chosen                    |                          |               |
|            |                  |                     | Image JPEG/JPG format and siz | e must be greater than 100k | b and less than 500kb S  | ample Image   |
| Upload SS  | SC Certificate   |                     | Choose File No file           | chosen                      |                          |               |
|            |                  |                     | Image JPEG/JPG format and siz | e must be greater than 100k | tb and less than 500kb S | ample Image   |
|            |                  |                     | Upload                        |                             |                          |               |

SSC /10th/or Equivalent Details

**Step 12:** Enter the particulars related to your Intermediate/ 10+2/ or its equivalent, place of study and upload the Study/Bonafide certificate and Intermediate/ 10+2/ or its equivalent certificates. Preview the certificates/documents uploaded. Click Save & Next Button if the image is properly uploaded.

.

. . .

|                                   | Intermed              | iate/ 10          | +2/ or l            | quivaler                    | nt Details                 |               |
|-----------------------------------|-----------------------|-------------------|---------------------|-----------------------------|----------------------------|---------------|
| Register                          | Pay Fee Qual          | ification details | Local Area          | Category                    | Minority                   | Other Details |
|                                   |                       | •                 |                     |                             |                            |               |
| Intermediate Hallt                | ticket Num.           | Ente              | r Intermediate I    | HTNO                        |                            |               |
| Intermediate Year                 | of Pass               | Ente              | r Intermediate `    | Year of Pass                |                            |               |
| Intermediate Certi                | ificate Number        | Ente              | r Intermediate (    | Certificate N               |                            |               |
| Place of Study                    |                       | Sele              | ct                  |                             |                            |               |
| Type of study                     |                       | Sele              | ct                  |                             |                            |               |
| In how many colle<br>Intermediate | ges did you studied   | Sele              | ct                  |                             |                            |               |
| Upload Study / Bo<br>1            | onafide Certificate f | or College Cho    | ose File No file    | e chosen                    | Sample Image               |               |
| Upload Intermedia                 | ate Certificate       | Cho               | ose File No file    | e chosen                    |                            |               |
|                                   |                       | Image .           | IPEG/JPG format and | size must be greater than 1 | 00kb and less than 500kb S | ample Image   |
|                                   |                       |                   | Upload              |                             |                            |               |

Step 13: Enter the particulars related to your qualifying Degree / or its equivalent, place of study and upload the Study/Bonafide certificate and qualifying Degree / or its equivalent. Click Save & Next Button if the image is properly uploaded and seen in the preview.

In case of non-availability of consolidate memo (**Option** NO) then you are required to upload all semester wise marks memos.

#### Qualifying degree details

| Qualifying Dearse Hallticket Num                | Enter Decrem Hallticket Man                  |       |  |
|-------------------------------------------------|----------------------------------------------|-------|--|
| zualitying Degree Hallboket Num.                | Enter Degree Hantxet Hum.                    |       |  |
| Secured marks                                   | Enter Secured marks                          |       |  |
| Maximum marks                                   | Enter Maximarks.                             |       |  |
| Board or University Name                        | Enter University                             |       |  |
| Qualifying Degree Year of Pass                  | Enter Year of Pass                           |       |  |
| Qualifying Degree                               | BPharm (BACHELOR OF PHARM                    | AACY) |  |
| Qualifying Specialization                       | PHARMACY                                     |       |  |
| Place of Study                                  | Select                                       |       |  |
| Type of study                                   | Select                                       |       |  |
| How many colleges did you studied Degree        | Select                                       |       |  |
| Upload Study / Bonafide Certificate for college | 1 Choose File No file chosen                 |       |  |
| Provisional Certificate Number                  | Provisional Certificate Number               |       |  |
| Upload Provisional Certificate                  | Choose File No file chosen                   |       |  |
|                                                 | JPEG/JPG format and cise must be less than 5 | aosea |  |
| Iransfer Certificate Number                     | Transfer Certificate Number                  |       |  |
| Upload Transfer certificate                     | Choose File No file chosen                   |       |  |
| Do you have consolidated memo?                  |                                              | 0     |  |
|                                                 | YES                                          | NO    |  |
| Consolidated Memo Number                        | Consolidated Memo Number                     |       |  |
| Upload Consolidated Memo                        | Choose File No file chosen                   |       |  |

**Step 14:** Enter the certificate name like 1<sup>st</sup> year I Semester and select semester memo and press add to list. That certificate is added to the list of memos. Similarly upload all the semester marks memos. After uploading all semester marks memos to the list click the Save & Next button. Preview all the uploaded image and click Save & Next Button.

#### **Qualification Details**

| Register | Pay Fee | Qualification details | Local Area | Category | Minority | Other Details |
|----------|---------|-----------------------|------------|----------|----------|---------------|
|          |         | •                     |            |          |          |               |

#### Upload Individual Memo (Semester memo) Certificates

| Add Individual Memo<br>below list | o (Semester memo) Certificates to the |
|-----------------------------------|---------------------------------------|
| Name of the certfifcate           | 1st Year I SEM Regular                |
| Upload Certificate                | Choose File No file chosen            |
|                                   | Add to List                           |

#### List of Individual Memo (Semester memo) certificates

| Sno | CertificateName | Delete |
|-----|-----------------|--------|
| 1   | 1               | Delete |
| 2   | 2               | Delete |
| 3   | 2               | Delete |

Save & Next

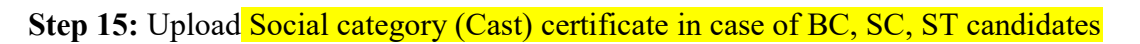

|            |                  | Social c              | ategory             | details  |           |               |
|------------|------------------|-----------------------|---------------------|----------|-----------|---------------|
| legister   | Pay Fee          | Qualification details | Local Area          | Category | Minipricy | Other Details |
| Social Cat | egory            | 50                    |                     | Edit     |           |               |
| Upload C   | aste Certificate | Choo                  | ose File No file of | osen     |           |               |
|            |                  |                       | Upload              |          |           |               |

Step 16: Upload EWS certificate in case of OC candidates who belong to EWS (Economically Weaker Sections) category

|                      |                                 | EV                    | VS detai                  | ls       |          |               |
|----------------------|---------------------------------|-----------------------|---------------------------|----------|----------|---------------|
| Register             | Pay Fee                         | Qualification details | Local Area                | Category | Minority | Other Details |
| Do you b<br>Upload E | belong to EWS<br>WS Certificate | Select                | EWS<br>se File No file ch | Edit     |          |               |
|                      |                                 |                       | Upload                    |          |          |               |

Step 17: Upload Minority Certificate in case you belong to minority Category.

| Minority details |                   |                       |                 |            |          |               |  |  |
|------------------|-------------------|-----------------------|-----------------|------------|----------|---------------|--|--|
| Register         | Pay Fee           | Qualification details | Local Area      | Category   | Minority | Other Details |  |  |
| I belong t       | 0                 |                       | on-Mnorty       | Edit       |          |               |  |  |
| Upload M         | inority Certifica | te                    | hoose File No f | ile chosen |          |               |  |  |
|                  |                   | 1                     | Upload          |            |          |               |  |  |

Step 18: Special category Confirmation Yes/No.

| Special Category details |           |                       |               |          |          |               |  |
|--------------------------|-----------|-----------------------|---------------|----------|----------|---------------|--|
| Register                 | Pay Fee   | Qualification details | Local Area    | Category | Minority | Other Details |  |
| Do yo                    | u have CA | P/NCC/PH/Spo          | rts certifica | tes      |          |               |  |
| YES                      |           |                       | 0<br>NO       |          |          |               |  |
| CAP                      |           |                       | PH            | Sport    |          |               |  |
|                          |           |                       | Upload        |          |          |               |  |

Step 19: Upload the relevant Special category certificate.

# Special Category details

| Register | Pay Fee          | Qualification details | Local Area         | Category       | Minority    | Other Details |
|----------|------------------|-----------------------|--------------------|----------------|-------------|---------------|
| •        | -•               |                       | -•                 | -•             |             | •             |
| Do voi   | u have CA        | P/NCC/PH/Spor         | rts certifica      | ites           |             |               |
|          |                  |                       | 0                  |                |             |               |
| VEC      |                  |                       | NO                 |                |             |               |
| 100      |                  |                       | NO                 |                |             |               |
|          |                  |                       |                    |                |             |               |
| CAP      |                  | NCC                   | PH                 | Spo            | rt          |               |
| Uploa    | ad CAP C         | Certificates          |                    |                |             |               |
| Upload A | Appendix A       | Choose                | File No file chose | en             |             |               |
| Upload A | Appendix B       | Choose                | File No file chose | en             |             |               |
| Uploa    | ad NCC C         | Certificates          |                    |                |             |               |
| Upload P | df file with All | Certificate Scanned C | opies              | Choose File No | file chosen |               |
|          |                  |                       | ana ar an          |                |             |               |
|          |                  |                       | Upload             |                |             |               |
|          |                  |                       |                    |                |             |               |

**Step 20:** Upload Latest Parental income certificate from MRO (for candidate eligible for fee reimbursement), Aadhar card and custodian (Optional) in case candidate has xerox copies of original certificates.

**Note:** Provisional admission letter and joining report will be issued only after successful verification of the original certificates at the time of reporting at the allotted college).

| Other details             |                                        |                                                      |                                        |                    |               |                 |               |  |
|---------------------------|----------------------------------------|------------------------------------------------------|----------------------------------------|--------------------|---------------|-----------------|---------------|--|
| Register                  | Pay Fee                                | Qualification details                                | Local Area                             | Cate               | gory          | Minority        | Other Details |  |
|                           |                                        |                                                      |                                        |                    |               |                 |               |  |
| Parental I                | ncome for fee r                        | eimbursement                                         | Belo                                   | w one La           | IC I          | Edit            |               |  |
| Upload P                  | arental Income                         | Certificate from MRO                                 | Cho                                    | ose File           | No file chose | en              |               |  |
| Upload A                  | adhar Card                             |                                                      | Cho                                    | ose File           | No file chose | en              |               |  |
| Upload C                  | ustodian certific                      | ate (Optional)                                       | Cho                                    | ose File           | No file chose | en              |               |  |
| Self D                    | eclaration                             |                                                      |                                        |                    |               |                 |               |  |
| I hereby d<br>application | eclare that I have<br>n form and uploa | furnished correct inform<br>ading the scanned copies | ation to the best of original certific | of my kno<br>ates. | owledge while | e filling the o | nline         |  |
| l understa                | nd that furnishin                      | g incorrect information w                            | ould render my ac                      | mission            | null and void |                 |               |  |
|                           |                                        | Ac                                                   | cept and Subn                          | nit                |               |                 |               |  |

Step 21: Successfully completed the application process of online certificate verification.

**Certificates Verification Status** 

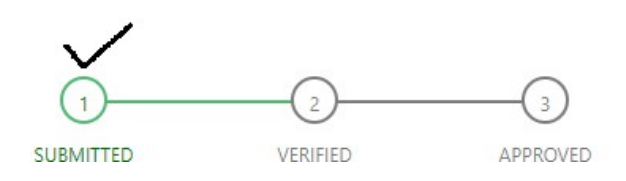